## (m) H3C视讯会议系统与华为VP8069的互通测试案例

金成 2007-09-19 发表

## H3C视讯会议系统与华为VP8069的互通测试案例

一、 组网需求:

H3C MG6060与华为视频会议终端VP8069通过注册到H3C GK,由H3C ME5000进行视频会议的调度,并且能够发送辅流。

二、 组网图:

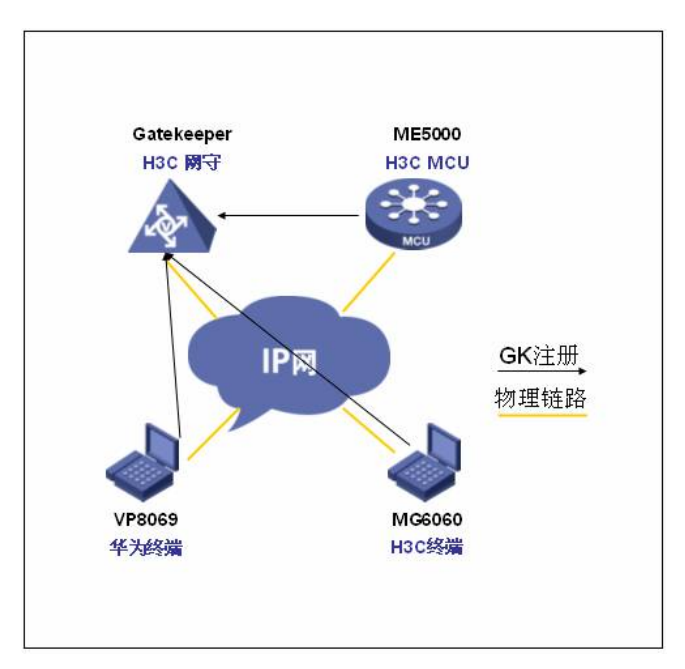

MG6060: C5214 ME5000: C8115 VP8069: Release 3.7.4

三、 配置步骤:

VP8069注册到GK的步骤: "系统>>自定义设置>>呼叫设置>>H.323设置"界面,设置会场号码、GK地址等参数。

|       | IP设置           | 2  |  |  |
|-------|----------------|----|--|--|
| 使用GK: | Ø              | 00 |  |  |
| GK地址: | 10, 14, 3, 110 |    |  |  |
| 会场号码: | 0101001        |    |  |  |
| 用户名:  |                |    |  |  |
| 用户密码: | D              |    |  |  |
|       | <b>新</b> 高级    |    |  |  |
|       |                |    |  |  |

选中"使用GK",在右边的复选框中出现"√"

a) GK地址

VP8069支持手工注册GK方式,在注册GK之前需要指定GK的IP地址,VP8069上电启动后,根据这个IP地址注册到GK上。按遥控器方向按键,将光标定位在"GK地址"后面的编辑框,然后输入GK的IP地址

b) 会场号码

在H.323系统中,会场号码是终端注册到GK后标识终端的编号,其它H.323节点可通过该号码来呼叫终端。按遥控器方向按键,将光标定位在"终端号码"后面的编辑框,然后输入终端号码。输入的符号必须为"\*"、"#"、"0"~"9"数字字符。本例中号码分别是1001、1002。

此时可以在SWITCH MANGAGER的注册列表中可以看到该终端标志呈绿色,表示注册成功。H3C M

## ME5000会议的调度:

ME5000操作界面:会议管理>创建会议

|                     |                                                                                                    | Contractorian.                                           |                          |                                         |         |                 |          |        |
|---------------------|----------------------------------------------------------------------------------------------------|----------------------------------------------------------|--------------------------|-----------------------------------------|---------|-----------------|----------|--------|
| GCME5000多媒件服务器 管理于1 | 1                                                                                                    |                                                          |                          |                                         |         |                 |          |        |
| 🔶 13.82.2           | 登录体号 advin 您登录的户1921681.233 MCU                                                                                                    |                                                          |                          |                                         |         |                 |          |        |
|                     | 会议管理 → 8.408年 8.408年 8.4085 8.4085 | 都改会议<br>通営viroos9<br>806433<br>admin<br>2007-09-14<br>60 | ◆基本设置<br>・<br>・<br>17:12 | •<br>•<br>• 06024.3001<br>• (5949)      |         | (###            |          |        |
|                     | FEOR<br>PLEXIFICAL<br>Treview<br>MeGeolog<br>Sophiewbar<br>30115<br>Sop                                                                                                    | 4                                                        |                          | × · · · · · · · · · · · · · · · · · · · | E384940 | aa:<br>0.1<br>) |          |        |
| N 2012 2<br>刘 2二五子  |                                                                                                    |                                                          |                          |                                         |         | <u>1</u>        | -5 AR RA |        |
| 0.00                |                                                                                                    | 17                                                       | uezgen HJC               | MENOR) 多關係                              | 联关器 管理中 | 8               |          |        |
| 1 70.4              |                                                                                                    |                                                          |                          |                                         |         |                 | 9 is     | vernet |

设置会议参数:

| 🔶 13.8.2.0 |                                             |                 |          |             |           |     | - Mar - 2 |  |
|------------|---------------------------------------------|-----------------|----------|-------------|-----------|-----|-----------|--|
|            | 重要帐号 adam 您重要的P 192 168 1 233 MCU时间 2007 db |                 |          |             |           |     |           |  |
| NER.P      | 会议管理 → 修改会议                                 | マー 今高级 後置       |          |             |           | 1   |           |  |
| - C 11000  |                                             |                 |          |             |           |     |           |  |
| MCUAT      | 8×08                                        |                 |          | 于高台里        |           |     |           |  |
|            | 会议模式                                        | 导致模式            | ~        | 文字大小        | <b></b>   | ~   |           |  |
| B sterioz  | 会议主场                                        | Ŧ               |          | 宇幕位者        | TH        |     |           |  |
| 8 #02#     | 思示模式                                        | 22              | -        | 王保和点.       | 白色        |     |           |  |
| MAT RE     | 時の学習室                                       | 768             |          | 調約形式        | (žih      | ~   |           |  |
| S Poren    | 第二款把608米                                    | 320             |          | IS NO. F.W. | th/W      |     |           |  |
| 1 联邦委任     | 21-5219 454013                              | H 262           |          | BIDPER-     | 0000      |     |           |  |
| 🌳 क्षामनात | 11-1210-654253                              | H 262           |          | an reven    | 143.00    | 675 |           |  |
| ▲ 日志       | Mar .                                       | (01b)           |          |             |           |     |           |  |
| - 🛄 株号管理   | N-11266424                                  | 0.6             |          | -           |           |     |           |  |
| 公 報号供料     | M-1210 (012)*                               | GIF             |          | 建建筑器        | -         |     |           |  |
| · 林导列教     | M                                           | 847             |          | 12.2        | 不支持       |     |           |  |
| ◎ 和用油      |                                             | 10              | 1240     |             | 169       |     |           |  |
| 5 🛄 装饰管理   | R. 239                                      | 2.11            |          |             | 1244      |     |           |  |
| A 1948A    | 11 10 10 10 10 10 10 10 10 10 10 10 10 1    | 0./110          |          |             |           |     |           |  |
| ◎ 紅葉地址管理   | 重频优先:                                       | 4               |          | の現式画        | 記役賞       |     |           |  |
| SP模式会议资源   | PERSIAN AND A DESCRIPTION                   | 108             | ×        | 边核设置:       | 0 * 右 0 * |     |           |  |
| 1 🔜 配置管理   | (f) 論者代者:                                   | 82              | ×        |             |           |     |           |  |
| - 🛄 会议管理   | 属抗菌守                                        | 开启              | 4        |             |           |     |           |  |
| 和 台灣合议     | 自动开启广播着麦克凤                                  | 耆               | 4        |             |           |     |           |  |
| 100 模板列表   | 仅主场现着多分算                                    | Ť               | ~        |             |           |     |           |  |
| 100 合议列表   | 相來國宗的圖(第一次)                                 | £               |          |             |           |     |           |  |
| 8 🛄 帮助中心   | 结束提示时间(第二次)。                                | 无               |          |             |           |     |           |  |
|            |                                             | ☑ 默以并启扬声器 □     | 默认并启重克风  |             |           |     |           |  |
| 和 建出量量     | 会场名称设置                                      |                 |          |             |           |     |           |  |
|            | 会乐女歌 不安日                                    |                 |          |             |           |     |           |  |
|            |                                             | 欢迎信使用 H3C ME500 | 多端体服务器 包 | 理干台         |           |     |           |  |

辅流的发送:

将PC和华为视频会议终端VGA IN端口通过VGA线缆相连。然后通过点击遥控器的"启动辅流"按钮,选择发送辅流,H3C MG6060可以通过第二台显示器得到华为VP 8069发送过来的辅流图像。H3C MG6 060发送辅流的步骤略同。

四、 配置关键点:

在发送辅流时,通过系统->自定义设置->呼叫设置->会议设置->多流模式选择为Presentation;辅流视频格式为H.263CIF(暂时MG6060的C5214版本没有合进辅流为264的特性);通过系统->自定义设置->视频设置->视频输入设置->桌面模式选择为标准(一定要进行选择,否则由于华为私有协议导致会议协商失败)然,后再通过双击两次遥控器的本地图像按钮,选择VGA(显示器图标)为辅流源。